## tetoruアプリでの振替口座登録の手順

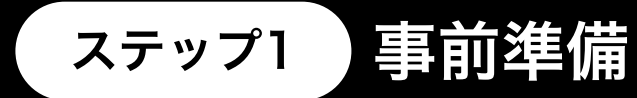

スムーズに登録を進めていただくために、事前に以下の準備をお願いします。

- ・tetoruのログイン情報(メールアドレス、パスワード)
- ・登録する金融機関の口座情報(口座番号、キャッシュカードの暗証番号など)

※各金融機関へは、三菱UFJファクター株式会社(電子決済等代行業者)の提供する『ネットロ座振替受付サービス』を介し て連携します。暗証番号などの機密情報は金融機関側が本人確認等のために利用し、三菱UFJファクター株式会社やtetoru、 学校には共有されません。

※金融機関によって登録に必要な情報が異なります。詳しくは右の二次元バーコードか下記URLからご確認ください。 『ネットロ座振替受付サービス ご利用可能金融機関(https://www.muf.bk.mufg.jp/collect/net/bank/)』

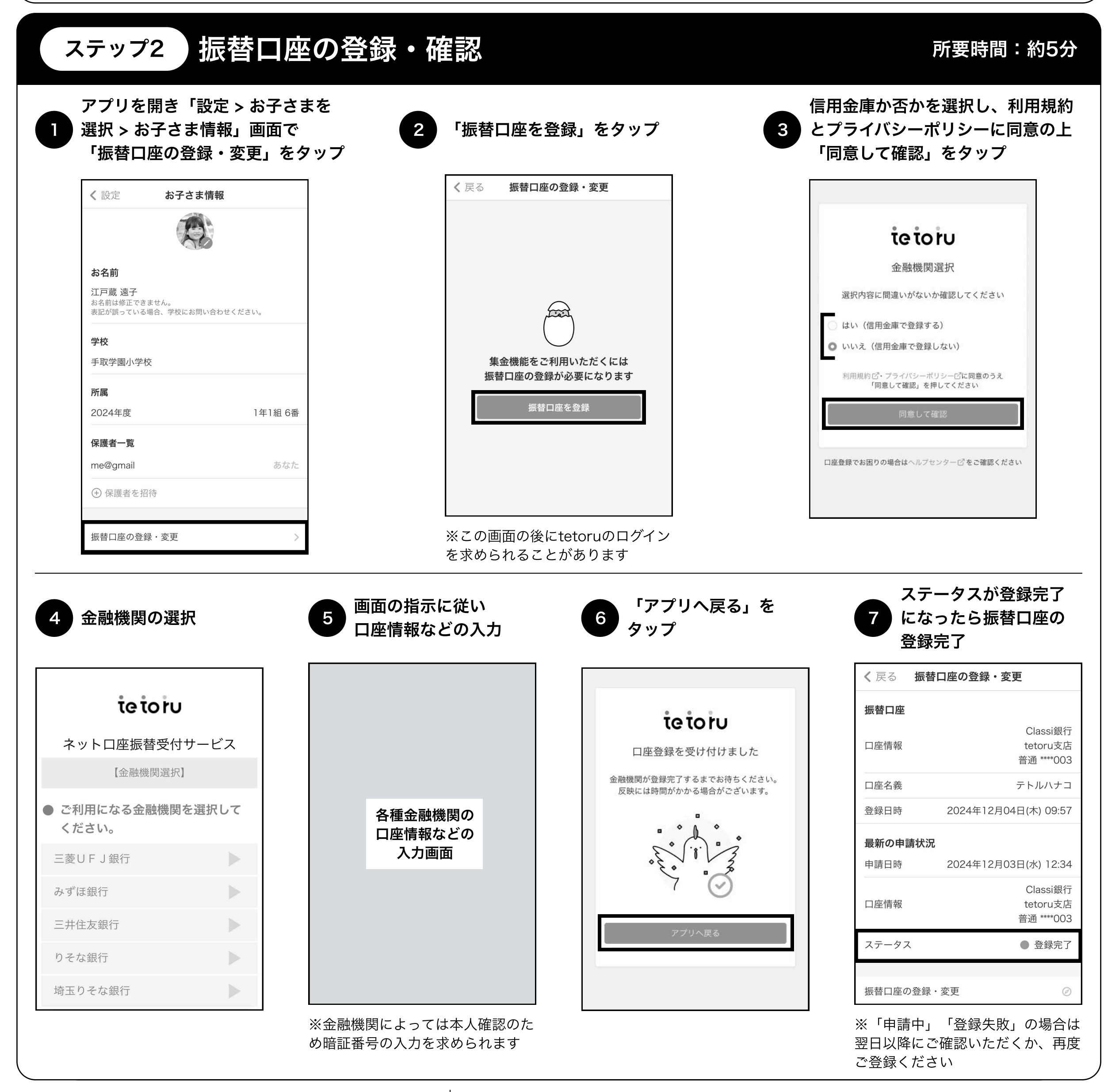

## お困りの場合

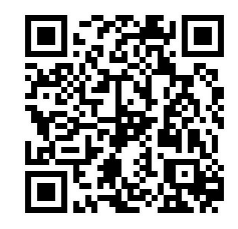

詳しい登録手順は「tetoru ヘルプセン ター」をご確認ください。

Q

https://support.tetoru.jp/hc/ja/ categories/11678519780623

tetoru ヘルプ 保護者 集金

## よくあるご質問

Q. tetoruアプリを利用していない場合、集金機能は利用できますか?

A. ご利用いただけません。集金方法に関しては学校からの連絡に従ってください。

Q. 口座受付サービスの画面で正しく動作しません。

A. 対応ブラウザ( iOSはSafari、AndroidはChrome/Firefox/Edge)をご利用く ださい。詳細はヘルプセンターをご確認ください。

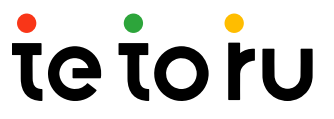